1. Open the content item that has the content you want to copy

| Titl | e                                   | Publish Date |        |          |      |                        |            |       |  |  |  |  |
|------|-------------------------------------|--------------|--------|----------|------|------------------------|------------|-------|--|--|--|--|
| 2    | 021/15U Band                        |              |        |          |      |                        |            |       |  |  |  |  |
| Cor  | ntent                               |              |        |          |      |                        |            |       |  |  |  |  |
|      | INSERT                              | FORMAT       | REVIEW | OTHER    |      |                        |            |       |  |  |  |  |
| 9    | X 🗈 📩 🕻 🎍 🛞 📯 🕨 🖬 🖨 🖬 🚝 🚍 📅 🗂 🞯 🎟 - |              |        |          |      |                        |            |       |  |  |  |  |
|      |                                     |              |        |          |      |                        |            |       |  |  |  |  |
|      | Photo                               | #            | First  | Last     | Grad | High School            | Hometown   | Ht    |  |  |  |  |
|      |                                     |              | Adonis | Martinez | 2021 | Park Vista             | Lake Worth | 5'10" |  |  |  |  |
|      |                                     | 24           | Jack   | Sampedro | 2021 | Belen Jesuit Prepatory | Miami      | 5'9"  |  |  |  |  |
|      |                                     |              | Jaden  | Goodman  | 2021 | Dwyer High School      | Jupiter    | 5'10" |  |  |  |  |

2. Click on the "OTHER" tab and then click "Source" This will display the Source code for the content (the HTML)

| Title         |                |        |          |      |                      |
|---------------|----------------|--------|----------|------|----------------------|
| 2021/15U B    | anditos FL Pro | spects |          |      |                      |
| Content       |                |        |          |      |                      |
| INSERT        | FORMAT         | REVIEW | OTHER    |      |                      |
| Source Source | e 🔉 🕁 🍬        | < >    |          |      |                      |
|               |                |        |          |      |                      |
| Photo         | #              | First  | Last     | Grad | High School          |
|               |                | Adonis | Martinez | 2021 | Park Vista           |
|               | 24             | Jack   | Sampedro | 2021 | Belen Jesuit Prepato |
|               |                | Jaden  | Goodman  | 2021 | Dwyer High School    |

3. The Source will display with a black background and text like the image below. Select all of the text (click in the box and then hit Ctrl + A on your keyboard) then copy the text You can exit this content item without publishing by clicking on "Content" in the menu on the left

| ontent                                                                                                |                                                                       |
|----------------------------------------------------------------------------------------------------|-----------------------------------------------------------------------|
| INSERT                                                                                                | FORMAT REVIEW OTHER                                                   |
|                                                                                                    |                                                                       |
| X 镌So                                                                                                 | irce 🕂 🟷 🏷 <                                                          |
|                                                                                                    |                                                                       |
| 1 - <di< td=""><td>class="table-responsive"&gt;</td></di<>                                            | class="table-responsive">                                             |
| 2 - <tai< td=""><td>le class="tablepress_tablepress_id_155_table" id="tablepress_155"&gt;</td></tai<> | le class="tablepress_tablepress_id_155_table" id="tablepress_155">    |
|                                                                                                    | To orable capitolicop capitolicop-ia-iao capito IA- capitolicop-iao - |
|                                                                                                    | <pre><thead></thead></pre>                                            |
|                                                                                                    | <pre><thead></thead></pre>                                            |
|                                                                                                    | <pre><thead></thead></pre>                                            |
|                                                                                                    | <pre><thead></thead></pre>                                            |
|                                                                                                    | <pre><thead></thead></pre>                                            |
|                                                                                                    | <pre><thead></thead></pre>                                            |
|                                                                                                    | <pre><thead></thead></pre>                                            |
|                                                                                                    | <pre><thead></thead></pre>                                            |
|                                                                                                    | <pre><thead></thead></pre>                                            |

4. Click to create a new content item

| New Content                |     |
|----------------------------|-----|
| Title                      | Pub |
| Content                    |     |
| INSERT FORMAT REVIEW OTHER |     |
|                            |     |
|                            |     |
|                            |     |
|                            |     |
|                            |     |
|                            |     |

5. Just as before, click on "OTHER" then "Source"

| NSERT  | FORMAT  | REVIEW | OTHER |  |
|--------|---------|--------|-------|--|
| Source | 🕅 🕁 🍫 🤛 |        |       |  |

6. Paste in the code that you copied before from the other content item

| Title   |         |        |       |  |  |  |  |  |  |
|---------|---------|--------|-------|--|--|--|--|--|--|
| Content |         |        |       |  |  |  |  |  |  |
| INSERT  | FORMAT  | REVIEW | OTHER |  |  |  |  |  |  |
| Source  | A 🕈 🕈 🔹 |        |       |  |  |  |  |  |  |
| 1       |         |        |       |  |  |  |  |  |  |
|         |         |        |       |  |  |  |  |  |  |
|         |         |        |       |  |  |  |  |  |  |
|         |         |        |       |  |  |  |  |  |  |

| Content       |                     |
|---------------|---------------------|
| INSERT        | FORMAT REVIEW OTHER |
| 🚼 🕄 Source    | · 孫 专 参 🔹           |
| 212 🗸         |                     |
|               |                     |
|               |                     |
|               |                     |
|               |                     |
|               |                     |
|               |                     |
|               |                     |
|               | tbody>              |
| 221 <td></td> |                     |
|               |                     |
|               |                     |
|               |                     |
|               |                     |
|               |                     |
|               |                     |
| Create Conten |                     |
|               |                     |

7. Click on "Source" again to close the Source code display and your table will display. You can click back on the Insert or Format tabs to continue editing as needed.

| Content |          |        |          |      |                        |            |       |
|---------|----------|--------|----------|------|------------------------|------------|-------|
| INSERT  | FORMAT   | REVIEW | OTHER    |      |                        |            |       |
| Source  | \$ to \$ | <>     |          |      |                        |            |       |
| DI -1-  |          |        |          | 01   |                        |            |       |
| Photo   | #        | First  | Last     | Grad | High School            | Hometown   | Ht    |
|         |          | Adonis | Martinez | 2021 | Park Vista             | Lake Worth | 5'10" |
|         | 24       | Jack   | Sampedro | 2021 | Belen Jesuit Prepatory | Miami      | 5'9"  |
|         |          | Jaden  | Goodman  | 2021 | Dwyer High School      | Jupiter    | 5'10" |
|         | 27       | Fisher | Jameson  | 2021 | Park Vista             | Lakw Worth | 6'3"  |